# SAMHSA Health INFORMATION

TECHNOLOGY

#### Consent2Share V3.4.0 Staff User Guide

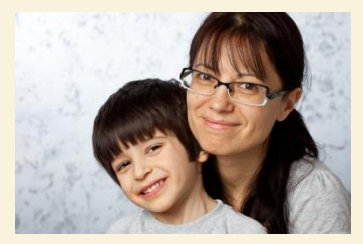

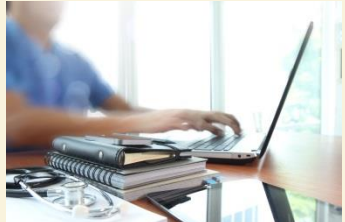

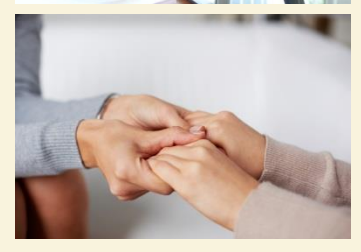

|           | consent2share                                 |           |     |
|-----------|-----------------------------------------------|-----------|-----|
| Take cont | trol of your health and well-being with Conse | nt2Share. |     |
|           | Log in with your Admin Credentials.           |           |     |
|           | Username<br>Pessword                          |           | 8   |
|           | Login                                         |           | → @ |
|           |                                               |           |     |

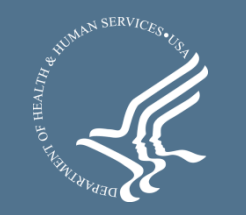

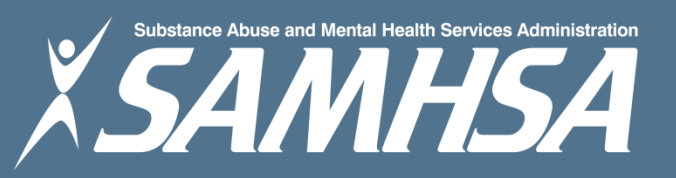

#### About Consent2Share

- A secure website that provides patients with 24-hour access to their personal health record
- Accessible anywhere using an internet connection
- Puts patients in charge of their own health information
- Allows patients to share your health records with providers
- Allows patients to choose what they wish to share
- Allows patients to provide electronic consent for their choices
- Allows patients to choose between English and Spanish translations

### About This Admin User Guide

This Admin User Guide will show you how to:

- 1. Select the preferred language between English and Spanish
- 2. Create a patient account
- 3. Collect patient demographics
- 4. Update a patient account
- 5. Send a Activation Email and a Verification Code so patients can activate their patient accounts
- 6. Search for patients and update their information

#### Section 1: Select Preferred Language

- Login to the Consent2Share Admin Portal with your credentials
- Select the language of your choice by clicking the Select Language dropdown

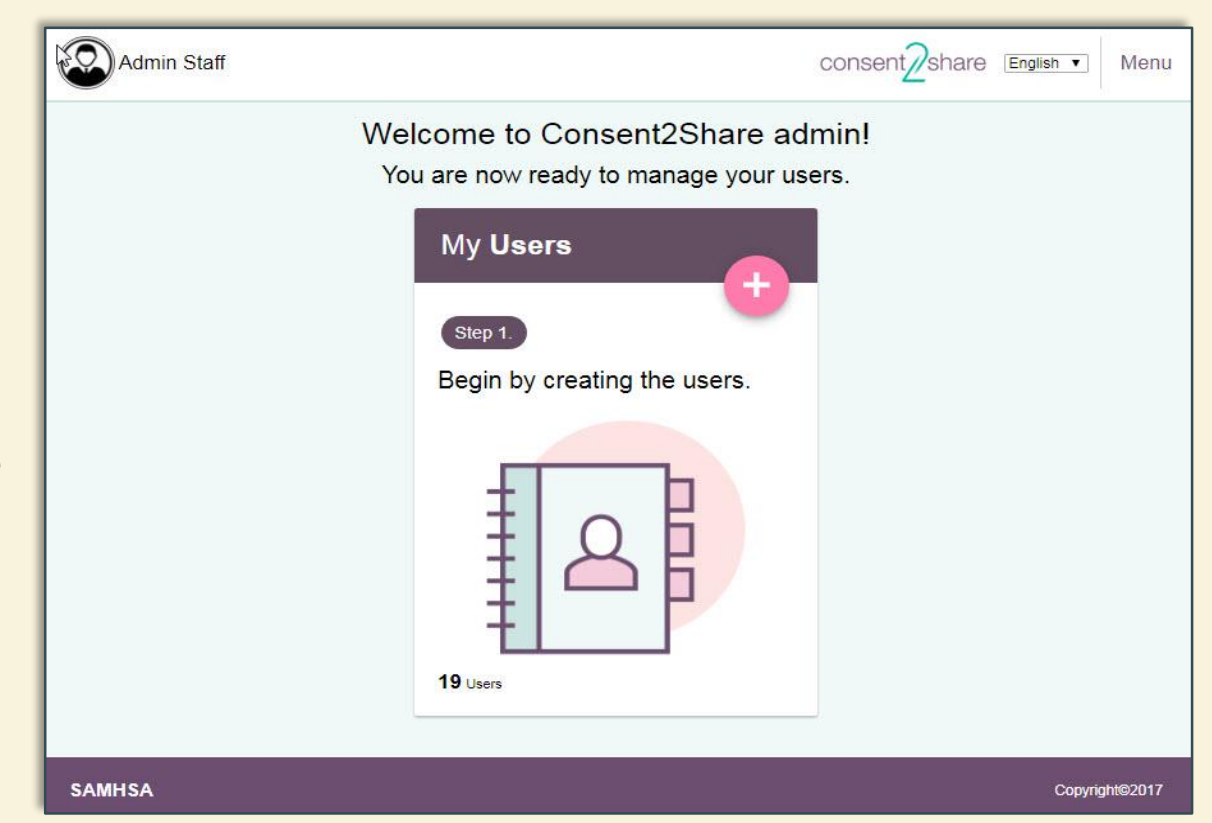

## Section 2: Create a Patient Account

- On the My Users card, click on the "+" button
- This will bring you to the My Users Page

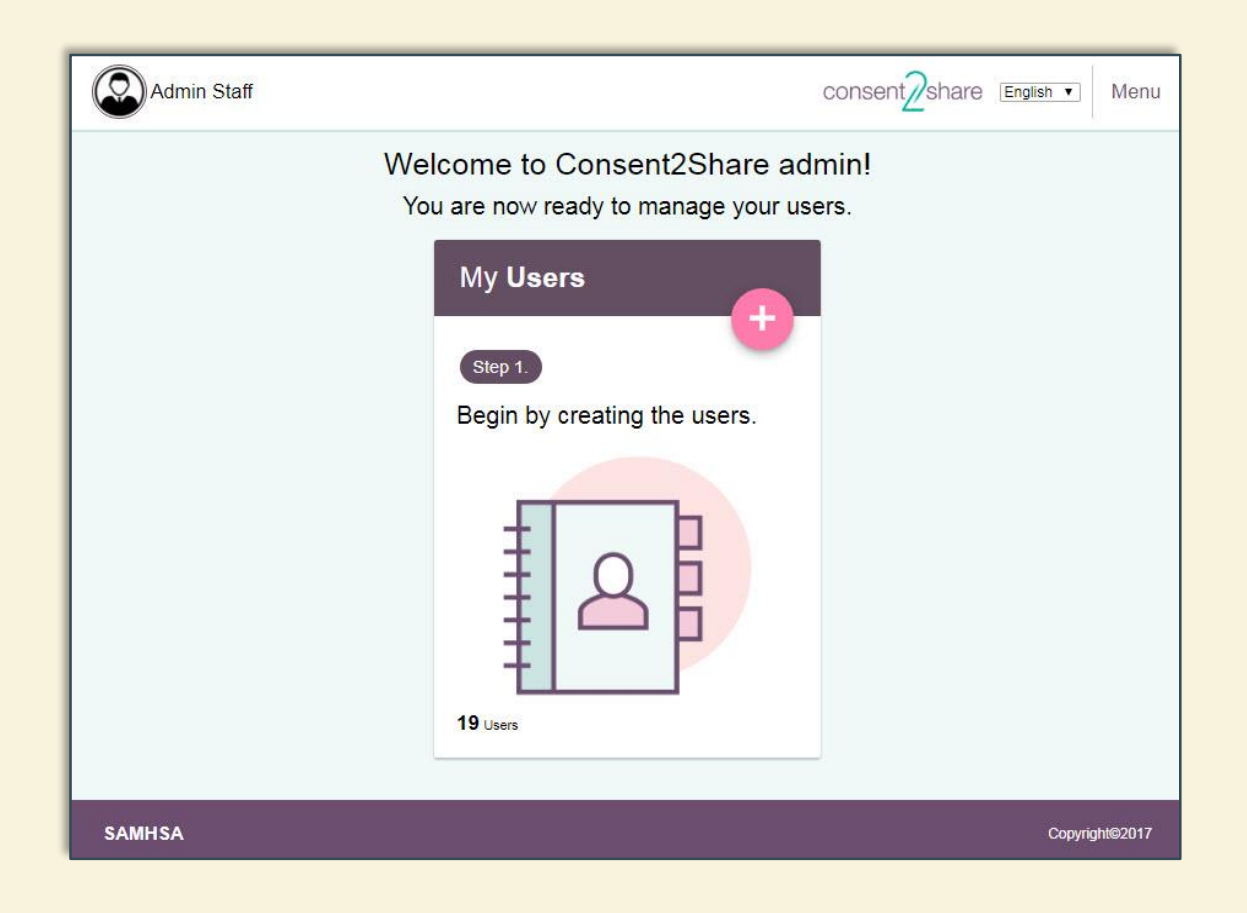

#### **Create a Patient Account**

#### • Click the "+ Create a User Account" button on the Home Page

| Admin Staff                   | consent                                     | hare | English • Me | enu |
|-------------------------------|---------------------------------------------|------|--------------|-----|
| My Users                      |                                             |      |              |     |
|                               | OKI You are now ready to manage your users. |      |              |     |
| Search by first and last name |                                             |      |              | 714 |
|                               | + Create a User Account                     |      |              |     |

 This will bring you to the Patients Demographics Page shown on the following slide

#### Patient Demographics Page

| Admin Staff                          | consent/share English                                         |
|--------------------------------------|---------------------------------------------------------------|
| eate User                            |                                                               |
|                                      | Please complete all required fields to create a User Account. |
| Required Information                 |                                                               |
| Role<br>Patient                      | Professed Language                                            |
| First Name                           | Middle Name (Optional)                                        |
| This field is required.              |                                                               |
| Last Name                            | Email                                                         |
| Registration Purpose Email(Optional) |                                                               |
| Gender                               | Date of Birth                                                 |
| Identifier System                    | This field is required.                                       |
| This field is required.              | Identifier Value                                              |
| Additional Information               |                                                               |
| Street Line1                         | Street Line2 (Optional)                                       |
| City                                 | Postal Code                                                   |
| State                                | ✓ Country ✓                                                   |
|                                      | Dhana                                                         |

### Section 3: Collect User Demographics

- Enter information for the required fields (first name, last name, email, gender, and date of birth)
- Either enter the details in the Additional Information section now or leave it for later
- When finished entering information, click Create Patient

| Additional Information |                         |
|------------------------|-------------------------|
| Street Line1           | Street Line2 (Optional) |
| City                   | Postal Code             |
| State                  | Country                 |
| Social Security Number | Phone                   |
|                        | Cancel Save             |

#### Section 4: Update Patient Information

- You can return to a patient's Profile Page and enter information that was not previously entered
- You can return to a patients Profile Page and modify information that changed since the account was created
- You will see that the Create Patient button on the Patient Profile Page is replaced by an Update Patient button
- This button becomes active when information is edited or when new information is added to the patient profile page

#### **Update Patient Information**

|             |                 |                           |          | 🕞 Logout | Consent2Share C/S | Select Language <del>-</del> |
|-------------|-----------------|---------------------------|----------|----------|-------------------|------------------------------|
|             | First Name *    | Simple                    | <u>≜</u> |          |                   |                              |
| admin admin | Last Name *     | Dude                      |          |          |                   |                              |
| 🖨 Home      | Email *         | SimpleDude@mailinator.com | 2<br>2   |          |                   |                              |
|             | Gender *        | Male<br>Female            |          |          |                   |                              |
|             | Date of Birth * | 01/01/2001                |          |          |                   |                              |
|             |                 | Additional Information    |          |          |                   |                              |
|             | SSN             | Social security number    |          |          |                   |                              |
|             | Telephone       | Telephone                 |          |          |                   |                              |
|             | Address         | Address                   |          |          |                   |                              |
|             | City            | City                      |          |          |                   |                              |
|             | State           | choose state              |          |          |                   |                              |
|             | Zipcode         | Zipcode                   |          |          |                   |                              |
|             |                 | Cancel Update Patient     |          |          |                   |                              |

#### Section 5: Activate Patient Account

- Once the patient account is created, an activation email must be sent to the patient's email address.
- Click the Send Email button, and select the language of your choice. The email will be sent in the selected language.
- The email will contain a link to Consent2Share for the patient to complete the registration (See sample on next page)
- When you click the Send Email button, an alphanumeric Validation Code is generated. Email the code to the patient in a separate email. (See sample below)
- Once done, patients can create their login.

Verification Code: j43a6s0

#### **Activation Email**

|                                                                                                    | More * 1 of 8,082 <                                                                                                    |
|----------------------------------------------------------------------------------------------------|----------------------------------------------------------------------------------------------------|
| hare account Inbox x                                                                                                    | ē Ø                                                                                                    |
| ly@consent2share.com>                                                                                                    | 1:57 PM (24 minutes ago) 📩 🔺 💌                                                                                                    |
| Create your account.                                                                                                    | Consent2Share                                                                                                    |
| Dear Joe Patient,                                                                                                    |                                                                                                    |
| Before you get started, be sure to have yo<br>you by your health care provider. If you do<br>please contact your provider to obtain one<br>"Create Login" link below and follow the in | ur <b>Verification ID</b> provided to<br>not have a verification ID,<br>. Next, simply click on the<br>structions carefully.                                                                                                    |
| Create My Login                                                                                                    |                                                                                                    |
| Sincerely,                                                                                                    |                                                                                                    |
|                                                                                                    | Share account Inbox ×   oly@consent2share.com>   Create your account.   Dear Joe Patient,   Before you get started, be sure to have you you by your health care provider. If you do please contact your provider to obtain one "Create Login" link below and follow the inst   Create My Login   Sincerely, |

### Send Activation Email to the Patient

| Admin Staff                                                   |                                                                                | CON: Successfully sent the email. |
|---------------------------------------------------------------|--------------------------------------------------------------------------------|-----------------------------------|
| dit User                                                      |                                                                                | Successfully sent the email.      |
| ACCOUNT ACTIVATION / VERIFICATION CODE                        |                                                                                |                                   |
| Activate Account for:<br>ewr sd                               | Verification Code:<br>9pib7lh                                                  |                                   |
| An email has been sent and awaiting the patient to activate t | he account. Select the 'Send Email' button to re-send an account activation en | nail.                             |

 After you send the activation email to the patient you will see an "email sent successfully" pop-up window at the top

### Section 6: Search Users

- Consent2Share includes a patient search feature.
- Log into the Admin Portal using your provider credentials.

| Admin Staff                            |                                             | consent2share English • Menu |
|----------------------------------------|---------------------------------------------|------------------------------|
| My Users                               |                                             |                              |
|                                        | OK! You are now ready to manage your users. |                              |
| Search by first and last name<br>sally |                                             | ×                            |
| Sally Share                            |                                             |                              |
| Sally Share                            |                                             |                              |
|                                        | + Create a User Account                     |                              |

- Begin typing the user's name in the input field. If the input matches a user's name from the database, the dropdown box will contain all the names that matches the input.
- Clicking on a user's name from the results takes the control to the Edit User page.